## 搭建哈工大李治军老师的计算机操作系统实验环境走过的坑(Ubuntu16.04)

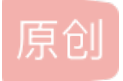

酷比搭环境 专栏收录该内容

1 篇文章 0 订阅 订阅专栏 先写出成功的步骤:

1 下载实验环境, 附上百度网盘链接

链接: https://pan.baidu.com/s/1rP0Bc1\_DUVCL-7\_g\_YJHeQ 提取码: u3nb(这个是好不容易从课程的讨论 区找到的,csdn也可以下载不过,咱没积分啊,github那个链接和实验楼(实验楼 也可以在线弄,有实验指导)环 境那个有区别)如果是注册实验楼点击 你我都能获得3个实验豆!

得到 hit-oslab-linux-20110823.tar.gz

github的咱就不给了,给个知乎连接吧,有github的链接 https://www.zhihu.com/question/270998611/answer/360487210? utm source=wechat session&utm medium=social&utm oi=725058521946673152

2 下载之后解压 剪切到home目录下(其他应该也行),至于过程大家应该没有问题的

github上那个个gcc3.4文件夹下载移到oslab文件夹下,在i386的文件夹下打开终端,输入

sudo dpkg -i \*.deb

------

3转到 linux-0.11目录下按shif打开终端输入以下命令编译一下:

make all

这个用4核能快些,不过咱没啥感觉

make -j4

成功后如下

sun-07@sun07-CW65S: ~/oslab/linux-0.11 nake[1]: Entering directory '/home/sun-07/oslab/linux-0.11/fs' nake[1]: 'fs.o' is up to date. make[1]: Leaving directory '/home/sun-07/oslab/linux-0.11/fs' (cd kernel/math; make) make[1]: Entering directory '/home/sun-07/oslab/linux-0.11/kernel/blk\_drv' make[1]: 'blk\_drv.a' is up to date. make[1]: Leaving directory '/home/sun-07/oslab/linux-0.11/kernel/blk\_drv' (cd lib; make) make[1]: warning: jobserver unavailable: using -j1. Add '+' to parent make rule make[1]: warning: jobserver unavailable: using -j1. Add '+' to parent make rule make[1]: warning: jobserver unavailable: using -j1. Add '+' to parent make rule make[1]: Entering directory '/home/sun-07/oslab/linux-0.11/kernel/math' 'math.a<sup>-</sup> is up to date. make[1]: make[1]: Leaving directory '/home/sun-07/oslab/linux-0.11/kernel/math' make[1]: Entering directory '/home/sun-07/oslab/linux-0.11/kernel/chr\_drv' make[1]: 'chr\_drv.a' is up to date. make[1]: Leaving directory '/home/sun-07/oslab/linux-0.11/kernel/chr\_drv' make[1]: Entering directory '/home/sun-07/oslab/linux-0.11/lib' make[1]: 'lib.a' is up to date. make[1]: Leaving directory '/home/sun-07/oslab/linux-0.11/lib' sun-07@sun07-CW65S:~/oslab/linux-0.11\$

4 转到oslab目录下运行bochs

cd ..

./run

然后就出问题了。。。。。。。。。。。。。。。。。。。。。。 然后一顿百度,觉得比较有道理的连接附上,1略有不同

1 https://www.cnblogs.com/tradoff/p/5693710.html 2 http://www.bkjia.com/PHPjc/882896.html

error while loading shared libraries: libX11.so.6: cannot open shared object file: No such file or directo

中间过程咱就不说了, 敲上命令, 再次运行bochs

sudo apt-get install libx11-6:i386

还有错(类似上一个)。。。再敲

sudo apt-get install libxpm4:i386

cd .. sudo ./run

好使了。。。。

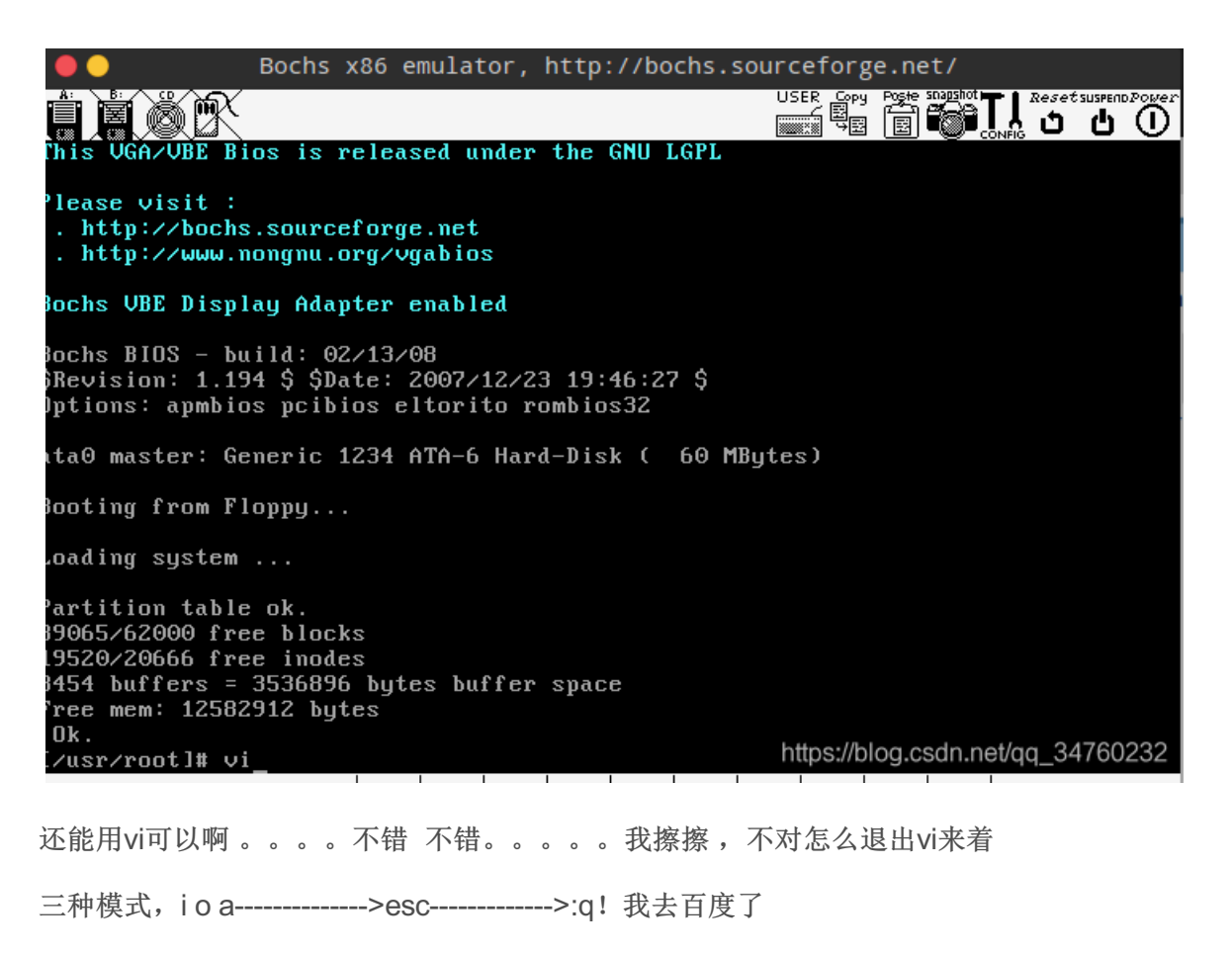

文末,求一个互相交流学习的群,,,,最好资源比较多的实在不想找资源了,心累。。。。。

对了 感谢文中链接,如果百度云失效了,大家评论我补上,对了课件视频咱也可以发

后面用dbg的时候还是会有问题,估计是gcc3.4 没弄好的原因